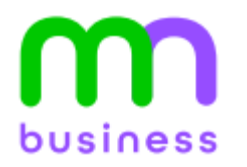

## MaxUC COMMUNICATOR FOR MOBILE

The following instructions were obtained while installing MaxUC Communicator on an iPhone 11. Some steps may look slightly different or be in a different order on other devices. MaxUC may ask for additional permissions. Use your discretion for choices not mentioned in this document.

> Download Accession Communicator from your App Store.

MaX UC Metaswitch Networks

 Click Open or find the Accession icon in your apps to launch the application.

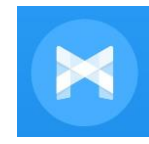

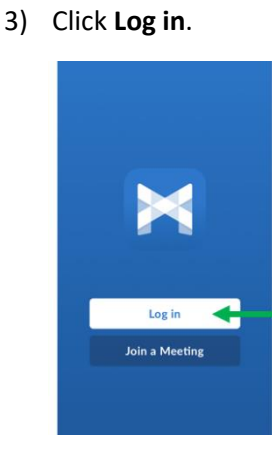

You may get prompts asking you to allow MaxUC access to pictures and video, audio, phone calls, files, and contacts. For full functionality, please allow access.

4) Click the <u>Log in Manually</u> button.

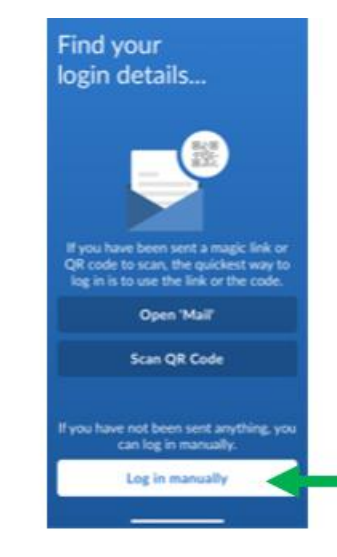

 The screen asks you to choose your carrier. Find and click on <u>Jaguar</u> Communications.

| <ul> <li>App Store</li> <li>✓ Back</li> </ul> | Choose Carrier             | 1           |
|-----------------------------------------------|----------------------------|-------------|
| Q Search                                      |                            |             |
| Jackson En                                    | ergy Authority             |             |
| Jaguar Com                                    | munications                |             |
| JD YOUNG                                      |                            | ۹           |
| Kansas Con                                    | nmunications Services Inc. | A<br>B<br>C |
| 1                                             |                            | E           |

 Here you can view the Terms of Use. It is recommended that you allow MaxUC to make outgoing and receive incoming calls. Click <u>Accept & Continue</u>.

## K Back Terms & Privacy

By continuing, you accept both the app's and the carrier's terms and privacy statements.

App Terms of Use

App Privacy Statement

Jaguar Communications Terms of Use

MaX UC is not intended or designed for access to emergency services.

Accept & Continue

7) Log in using your **10-digit phone number** and **CommPortal password**. If you don't know your password, call 855-769-0936 and speak with a Customer Service Specialist. *Your new* password needs to be at least 10-characters, and have letters, numbers, and symbols.

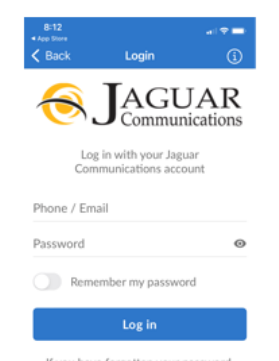

If you have forgotten your password, please contact your service provider.

 Enter in your 10-digit cell phone number in order to increase call reliability while in active calls. Then click Continue.

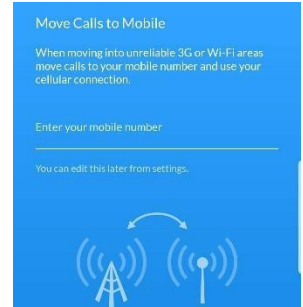